## **INSTRUCTIVO PSE**

1. Ingresar a la página www.soycoop.com.co

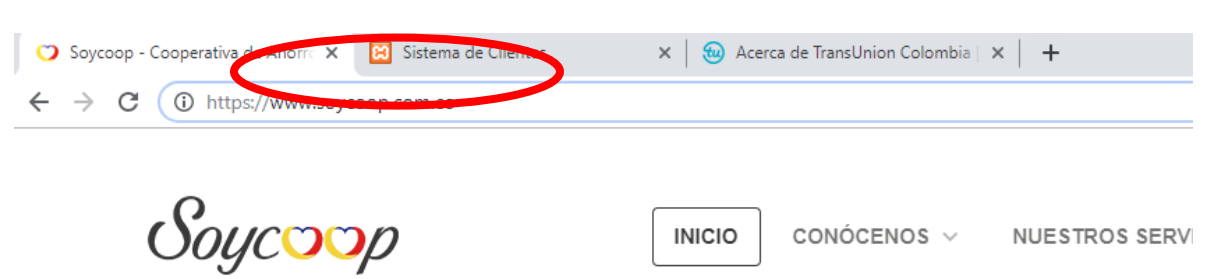

2. Dirigirse a la parte inferior y Seleccionar "zona de pagos"

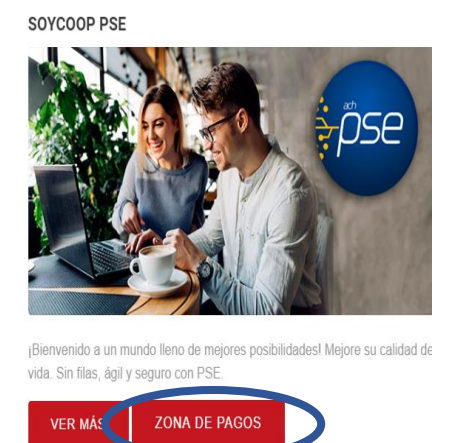

- 3. En este paso se va a diligenciar los datos personales del asociado como son:
  - Tipo de identificación: se selecciona el tipo de identificación del asociado (Cedula de ciudadanía, Cedula de Extranjería, Nit de la empresa o NIUP)
  - Identificación del cliente: se digita el número de identificación del asociado o de quien se encuentre realizando el pago
  - Concepto: se digita el concepto por el cual se esta realizando el pago, ejemplo: pago de aportes, crédito, emi
  - Total a pagar: se digita el valor a pagar en la Cooperativa, verificar el valor escrito.
  - Nombre: se digita el nombre del asociado que está realizando el pago
  - Apellido: se digita el apellido del asociado que está realizando el pago.
  - Email: se digita el correo electrónico del asociado
  - Teléfono: se digita un número telefónico ya sea celular o fijo del asociado.

| → C                                                       | .zonapagos.com/basica/ |            |                 |     |
|-----------------------------------------------------------|------------------------|------------|-----------------|-----|
|                                                           |                        | Soyc       |                 |     |
| o FAQ                                                     |                        |            |                 |     |
|                                                           |                        | 💿 🛒 🧕      | <b>e</b> (1997) |     |
| Digite en los siguientes campos su ID y clave para contin | uar:                   |            |                 |     |
|                                                           |                        |            |                 |     |
|                                                           | Tine Identificación    |            |                 |     |
|                                                           | npo ruenuncación       | Seleccione |                 |     |
|                                                           | Identificación cliente |            | * •             |     |
|                                                           | Concepto               |            |                 | * + |
|                                                           | Total a pagar          | *          | ÷               |     |
|                                                           | Nombre                 |            |                 | * + |
|                                                           | Apellido               |            |                 | * ± |
|                                                           | Email                  |            |                 | * ± |
|                                                           | Teléfono               |            |                 | ÷   |
|                                                           |                        |            |                 |     |
|                                                           |                        | _          |                 |     |
|                                                           |                        | Pag        | ar              |     |

4. Se selecciona la opción "pagar"

|                                            |                                                                                                    | Soycoop<br>Contraction Index           |  |
|--------------------------------------------|----------------------------------------------------------------------------------------------------|----------------------------------------|--|
| FAQ                                        |                                                                                                    |                                        |  |
|                                            |                                                                                                    |                                        |  |
| Jigite en los siguientes campos su ID y cl | lave para continuar:                                                                                     |                                        |  |
|                                            |                                                                                                    |                                        |  |
|                                            |                                                                                                    |                                        |  |
|                                            |                                                                                                    |                                        |  |
|                                            | Tipo Identificación                                                                                      | ****Seleccione***** • *                |  |
|                                            | Tipo Identificación<br>Identificación cliente                                                            | ****Selections****                     |  |
|                                            | Tipo Identificación<br>Identificación cliente<br>Concepto                                                | ****Selectore****                      |  |
|                                            | Tipo Identificación<br>Identificación cliente<br>Concepto<br>Total a pagar                               | ·····Selectione****                    |  |
|                                            | Tipo Identificación<br>Identificación cliente<br>Concepto<br>Total a pagar<br>Nombre                     | ****Selectione***** • • • •            |  |
|                                            | Tipo Identificación<br>Identificación ciente<br>Concepto<br>Tobil a pagar<br>Nombre<br>Apellido          | ****Seleccione****                     |  |
|                                            | Tipo Identificación<br>Identificación cliente<br>Concepto<br>Totil a pagar<br>Nombre<br>Apelido<br>Email | ************************************** |  |

- 5. Se selecciona los medios por el cual realiza el pago
  - Se selecciona Pago PSE- debito de su cuenta corriente de ahorros
  - Se selecciona el tipo de cliente del titular de la cuenta: Jurídica o persona
  - Se selecciona el banco desde el cual va a realizarse el pago. Por ejemplo:

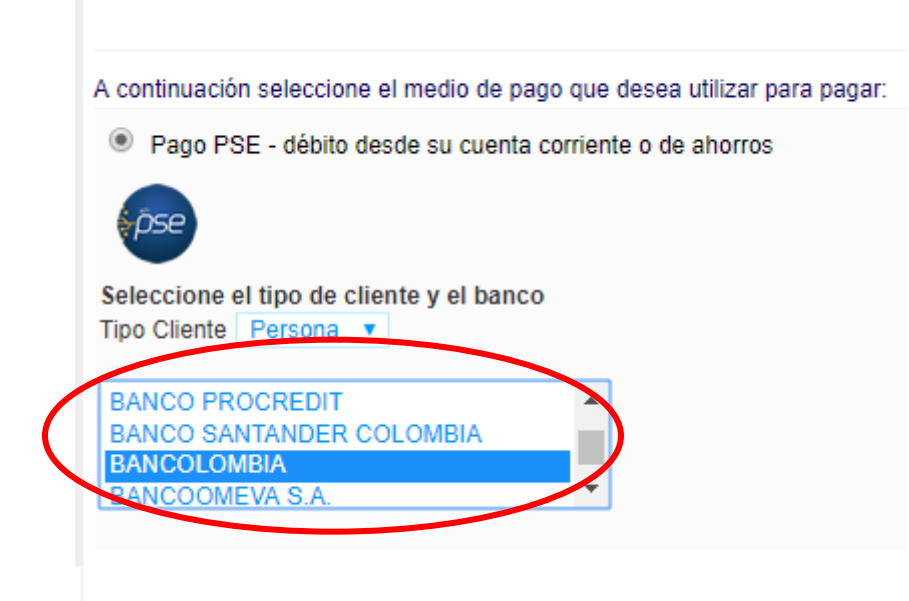

6. Se da clic en "continuar con el pago"

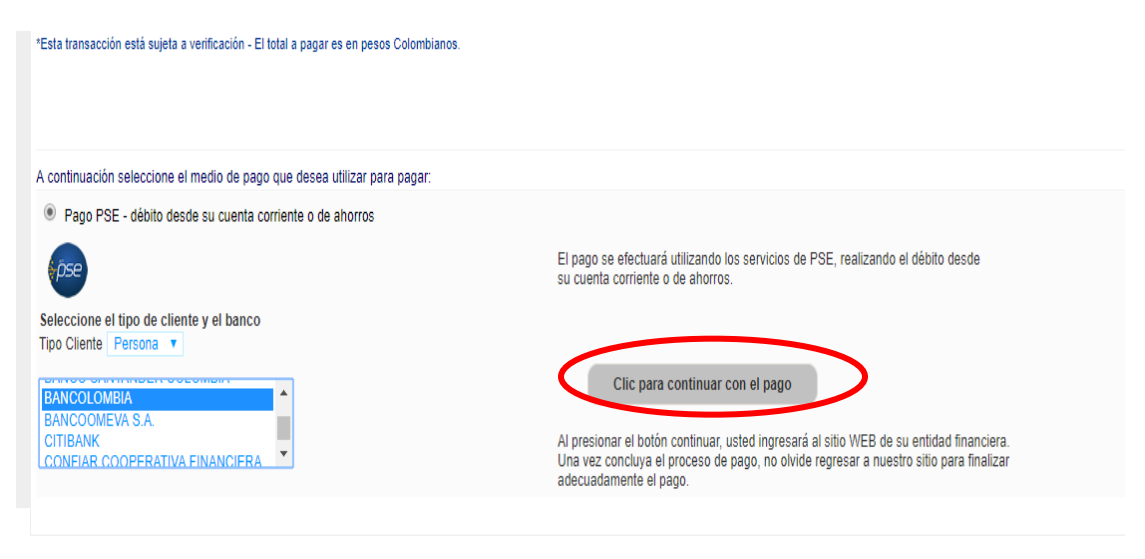

- 7. Se continua con el pago de acuerdo a los datos ingresados y el banco seleccionado:
  - 7.1 Si selecciono persona natural ingresa el correo que tiene registrado en ACH, para realizar pagos por medio del PSE.
    - 7.2. Si selecciono persona jurídica digita el Nit de la empresa y el correo que tiene registrado en ACH, para realizar pagos por medio del PSE.
    - 7.3 Si no está registrado debe realizar estos pasos: diligencia el formato y clic en continuar con el pago.

| ρse Fácil, rápido y seguro                                                                                       |                                                                             |   |
|----------------------------------------------------------------------------------------------------|-----------------------------------------------------------------------------|---|
| Persona natural                                                                                                  | Persona jurídica                                                            |   |
| Al diligenciar el formulario dale clic al botón "Registr<br>y disfrutar                                          | ar" y listo, podrás empezar a realizar tus pagos con PSE<br>sus beneficios. |   |
| Tipo de identificación                                                                                           | Número de identificación                                                    |   |
| Cedula de cludadania                                                                                             | Nümero de Identificación                                                    |   |
| Nombre y apellido                                                                                                |                                                                             |   |
| Nombre completo y apellidos                                                                                      |                                                                             |   |
| Mitman da calular                                                                                                | Direction                                                                   |   |
| Número de celular                                                                                                | Dirección de residencia o trabalo                                           |   |
|                                                                                                    |                                                                             |   |
| E-mail                                                                                                    | Confirmar e-mail                                                            |   |
| E-nul                                                                                                    | Confirmar e-mail                                                            |   |
| Presents de sexuridad                                                                                            |                                                                             |   |
| Colection and even obtained backlifer?                                                                           | Environte                                                                   |   |
| Quiero mantenerme al día con las novedades de PSE. Acepto voluntariamente los términos, condiciones y el aviso d | r Política de Privacidad de ACH Colombia S.A. <u>Ver más</u>                | 5 |
| Regnaar                                                                                                    | Seguir con el Pago                                                          |   |

- 8. Si selecciono bancolombia y es persona natural
  - 8.1 Se digita el usuario que tiene registrado en su cuenta bancaria, en este ejemplo Bancolombia. y darle clic en continuar.

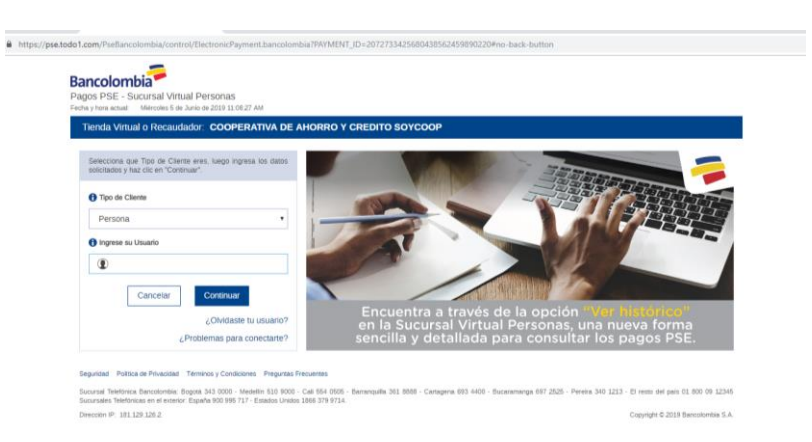

8.2 Después de ingresar su usuario registrado, deberá observar la imagen de seguridad y si coincide con la imagen de su usuario continuar digitando la clave de su cuenta y se da clic en ingresar

| Bancolombia<br>Pagos PSE - Sucursal Virtual Personas<br>Fedra y hora actual: Mercedes 5 de Juno de 2019 11 0927 AM<br>Tienda Virtual o Recaudador: COOPERATIVA DE AHORRO Y          | CREDITO SOYCOOP                                                                          |                  |                   |                     |                            |
|----------------------------------------------------------------------------------------------------|------------------------------------------------------------------------------------------|------------------|-------------------|---------------------|----------------------------|
| Imagen y Frase de Seguridad seleccionadas:                                                                                                    | Ingresa tu Clave                                                                         |                  |                   |                     |                            |
| Ventica que tu Imagen y Frase de Seguridad sean correctas de esta manera te<br>asegurarás de estar ingresando al Botón de Pagos PSE de Bancolombia.<br>Frase de Seguridad:<br>CARRO | Si la Imagen y Frise no son las que definiste, por la seguridad<br>no ingreses la Clave. | 8<br>6<br>1<br>2 | 0<br>3<br>7<br>Bo | 9<br>5<br>4<br>rrar |                            |
|                                                                                                    | Regresar Ingresar                                                                        | A                | B                 | C                   |                            |
| Dirección IP: 181.129.126.2                                                                                                    |                                                                                          |                  |                   | Copyrig             | nt © 2019 Bancolombia S.A. |

8.3 Se digita la clave dinamica proporcionada por el banco en este ejemplo Bancolombia y se da clic en continuar

| ave Dinámica                                                                                                    |                                                                                                  |
|----------------------------------------------------------------------------------------------------|--------------------------------------------------------------------------------------------------|
| ara continuer con la transacción ingresa la Clave Dinamica. Consultala     in ocorio derenarion de Bancolombia Ago del dispositivo móvil donde     stas insortio al servicio.     Cancelar     Constituuar | Generar tu Clave Dinámica<br>es muy simple.<br>Primero haz clic en el botón de<br>Clave Dinámica |

8.4 Se selecciona la cuenta desde la cual se desea realizar el pago y se da clic en continuar

| Tienda Vittual o Rec | audador COOPERATIV | A DE AHORRO Y CREDITO SO           | rcoop                              |                      |  |
|----------------------|--------------------|------------------------------------|------------------------------------|----------------------|--|
| C Deserver           | (B) and (c)        | CP contractor                      |                                    |                      |  |
|                      | -                  | P                                  |                                    |                      |  |
|                      | Seleccona el núm   | ero de cuenta que deseas usar para | pigar la sigurit***ectura. Lungo p | resiona "Continual". |  |
|                      | Compr              | a online COOPERATIVA DE            | AHORRO Y CREDITO SO                | YCOOP                |  |
|                      |                    | N/o. de factura                    | 4327338400131                      |                      |  |
|                      |                    | Descripción del pago               | PAGO OBLIGACIONES                  |                      |  |
|                      |                    | tiro de referencia.                | 181 529 526 2                      |                      |  |
|                      |                    | Nro. de tellerencia 2;             | cic                                |                      |  |
|                      |                    | N/o. de referencia 3               | 45272384                           |                      |  |
|                      |                    | Valor a pager                      | \$ \$0,000.00                      |                      |  |
|                      |                    | The second second second           | S                                  |                      |  |

8.5 Se da clic en pagar y luego en finalizar.

| 1 Preparación                                                                                                    | 2 Verificación                                                                                                    | 3 Confirmació                                                                                                    | ón                                                                                                    |                                             |                                     |                                                                     |
|----------------------------------------------------------------------------------------------------|----------------------------------------------------------------------------------------------------|----------------------------------------------------------------------------------------------------|----------------------------------------------------------------------------------------------------|---------------------------------------------|-------------------------------------|---------------------------------------------------------------------|
| ,                                                                                                    | /erifica la información presenta                                                                                                    | ada y presiona "Pa<br>Si no deseas                                                                                                    | agar" para efectuar e<br>efectuar el pago, pre                                                                                                    | l pago, o "Regresar"<br>siona "Cancelar".   | para cambiar el medio               | de pago.                                                            |
|                                                                                                    | Compra onl                                                                                                    | line COOPER                                                                                                    | ATIVA DE AHOI                                                                                                    | RRO Y CREDIT                                | O SOYCOOP                           |                                                                     |
|                                                                                                    |                                                                                                    | Nro. d                                                                                                    | le factura: 43273                                                                                                    | 38400131                                    |                                     |                                                                     |
|                                                                                                    |                                                                                                    | Descripción                                                                                                    | del pago: PAGC                                                                                                    | OBLIGACIONES                                |                                     |                                                                     |
|                                                                                                    |                                                                                                    | Nro. de re                                                                                                    | eferencia: 181.1                                                                                                    | 29.126.2                                    |                                     |                                                                     |
|                                                                                                    |                                                                                                    | Nro. de refe                                                                                                    | erencia 2: CC                                                                                                    |                                             |                                     |                                                                     |
|                                                                                                    |                                                                                                    | Nro. de refe                                                                                                    | erencia 3: 43273                                                                                                    | 3384                                        |                                     |                                                                     |
|                                                                                                    |                                                                                                    | Valo                                                                                                    | r a pagar: \$ 50,0                                                                                                    | 00.00                                       |                                     |                                                                     |
|                                                                                                    |                                                                                                    |                                                                                                    | Cuenta: 351-3                                                                                                    | 59740-62 - Ahorros                          |                                     |                                                                     |
|                                                                                                    |                                                                                                    | Regresar                                                                                                    | Cancelar                                                                                                    | Pagar                                       |                                     |                                                                     |
|                                                                                                    |                                                                                                    |                                                                                                    |                                                                                                    |                                             |                                     |                                                                     |
|                                                                                                    |                                                                                                    |                                                                                                    |                                                                                                    |                                             |                                     |                                                                     |
| Dirección IP: 181129.126.2                                                                                                    | lador: COOPERATIVA DE                                                                                                    | E AHORRO Y C                                                                                                    | REDITO SOYCO                                                                                                    | 90                                          |                                     | Copyright © 2019 Ban                                                |
| Direction IP: 181129.126.2<br>Tienda Virtual o Recaud                                                                                                    | jador: COOPERATIVA DE                                                                                                    | E AHORRO Y C                                                                                                    | REDITO SOYCOO                                                                                                    | 9P                                          |                                     | Copyright © 2019 Ban                                                |
| Direction IP: 181 129 126 2 Trenda Virtual o Recaut Preparación Rian bachal                                                                                                    | flatdor: COOPERATIVA DE                                                                                                    | E AHORRO Y C                                                                                                    | REDITO SOYCOO                                                                                                    | P                                           | _                                   | Copyright © 2019 Ban                                                |
| Direction IP 181 128 128 2 Trendra Virtual o Recause Therman Virtual o Recause Therman Preparation Preparation El pago ha sido debi El pago ha sido debi                                                                                                    | lador: COOPERATIVA DE                                                                                                    | E AHORRO Y C                                                                                                    | REDITO SOYCOO<br>ción<br>esar al sitio recaudad                                                                                                   | <b>OP</b><br>dor y notificarle el re:       | sultado de la transacció            | Copyright © 2019 Bar                                                |
| Direction IP 181 128 128 2 Trendra Virtual o Recaud Toma Virtual o Recaud Bergarssion Figure 1 1990 Figure 1 1990  | Itador COOPERATIVA DE                                                                                                    | Confirma                                                                                                    | REDITO SOYCOO                                                                                                    | dor y notificarie el re                     | sultado de la transacció            | Copyright © 2019 Bar<br>n.<br>amblén puedes                         |
| Direction IP: 1811281282 Trendra Virtual o Receau Tendra Virtual o Receau Direction Direction Di | iador: COOPERATIVA DE                                                                                                    | E AHORRO Y C<br>Confirma<br>Finalizar" para regri<br>TVA DE AHOR<br>actura: 432733                                                                                                    | REDITO SOYCOO<br>ción<br>esar al silio recaudas<br>RRO Y CREDITO<br>38400133                                                                      | OP<br>dor y notificarte et re:<br>D SOYCOOP | sullado de la transacció            | Copyright € 2019 Bar<br>n.<br>Amblén puedes<br>≰, Descargar resumen |
| Direction IP 1811281282 Tiendia Virtual o Recenut Templa Virtual o Recenut Second Based Second Second Based Second Second Based Second Second  | lador COOPERATIVA De<br>Verificación<br>tado de tu cuenta. Presiona "F<br>ora online COOPERAT<br>Nro. de fr<br>Description de<br>Description de                                                                                                    | Confirma<br>Confirma<br>inalizar" para regri<br>TVA DE AHOR<br>actura: 432733<br>i pago: PAGO                                                                                                    | REDITO SOVCO<br>ción<br>esar al sillo recauda<br>RRO Y CREDITO<br>38400131<br>00LIGACIONES                                                        | DP<br>dor y notificarte et re:<br>D SOYCOOP | sullado de la transacció<br>T<br>L  | Copyright © 2019 Bar<br>n.<br>ambién puedes                         |
| Direction IP: 1811281282 Triendia Virtual o Recaute Time Preparation Directory Directory Directo | lador: COOPERATIVA DE<br>Verificación<br>lado de tu cuenta. Presiona "Fi<br>Pora online COOPERAT<br>Nico de tu<br>Descripción del<br>Nico de refe                                                                                                    | Confirma<br>Confirma<br>Con | REDITO SOYCOO<br>ción<br>esar al sitio recaudas<br>RRO Y CREDITO<br>38400131<br>OBLIGACIONES<br>9 J20 2                                           | dor y notificarle ef re:<br>D SOYCOOP       | sultado de la transacció<br>Ti<br>C | Copyright © 2019 Bar<br>n.<br>ambién puedes                         |
| Direction IP 181 128 128 2 Tennda Virtual o Recature  Preparación  Preparación  Seguina sido debi  Comp                                                                                                    | tador COOPERATIVA DE<br>Company Verificación<br>tado de tu cuenta. Presiona "F<br>tado de tu cuenta. Presiona "F<br>tado de tu cuenta. Presiona "F<br>tado de tu cuenta.<br>No. de refere<br>No. de refere<br>No. de refere                                                                                                    | Contirma<br>Contirma<br>Contirma<br>Contirma<br>Contirma<br>Continua<br>Continua<br>Continua<br>Continua<br>Continua<br>Continua<br>Continua<br>Continua<br>Continua<br>Continua<br>Continua<br>Contirma<br>Contirma<br>Con | REDITO SOYCOO<br>clon<br>esar al sitio recaudad<br>REO Y CREDITO<br>38400131<br>OBLIGACIONES<br>9, 126 2                                          | dor y notificarte et re<br>D SOYCOOP        | sultado de la transacció<br>T<br>L  | Copyright € 2019 Bar<br>n.<br>ambién puedes<br>↓ Descargar resumen  |
| Direction IP 181 128 128 2 Tennda Virtual o Roccaue Tennda Virtual o Roccaue Dependencion Dependencion Depend | tador COOPERATIVA DE<br>Company Verificación<br>tado de tu cuenta. Presiona "F<br>company Cooperativa<br>Tros de referención<br>Nos de referención<br>Nos de r | Contirma<br>Contirma<br>Contirma<br>Contirma<br>Contirma<br>Continua<br>Continua<br>Continua<br>Continua<br>Continua<br>Continua<br>Continua<br>Continua<br>Continua<br>Continua<br>Continua<br>Contirma<br>Contirma<br>Con | REDITO SOYCOG<br>clon<br>esar al sitio recaudad<br>REO Y CREDITO<br>38400131<br>OBLIGACIONES<br>9.126.2<br>384                                    | dor y notificarte el re<br>D SOYCOOP        | sultado de la transacció<br>T<br>L  | n.<br>Ambién puedes                                                 |
| Direction IP 181 128 128 2                                                                                                    | tador COOPERATIVA DI<br>Venticación<br>ado de tu cuenta. Presiona "F<br>pra online COOPERAT<br>No de rite<br>No de refere<br>Nro. de refere<br>Nro. de refere<br>Nro. de refere<br>Nro. de refere<br>Nro. de refere                                                                                                    | Contirma<br>Contirma<br>Con | REDITO SOYCOO<br>ción<br>esar al sito recaudar<br>REO Y CREDITO<br>98400131<br>OBLIGACIONES<br>9.126 2<br>                                        | DP<br>dor y notificarte et re<br>D SOYCOOP  | sultado de la transacció            | n.<br>ambién puedes                                                 |
| Direction IP 181 128 128 2                                                                                                    | tador: COOPERATIVA DE<br>Verificación<br>tado de tu cuenta. Presiona Te<br>ora online COOPERAT<br>No. de refore<br>Nro. de refore<br>Nro. de refore<br>Nro. de refore<br>Nro. de refore<br>Nro. de refore<br>Nro. de refore                                                                                                    | Confirma<br>Confirma<br>Inalizar' para regre<br>TVA DE AHOR<br>actura: 42273<br>1 pago: PAGO<br>rencia: 181.12<br>uncia 2: CC<br>uncia 3: 43273<br>obante: 000004<br>agado: \$ 50.01                                                                                                    | REDITO SOVCOO<br>ción<br>esar al sito recaudar<br>RRO Y CREDITO<br>38400131<br>OBLIGACIONES<br>9.126 2<br>384<br>3829<br>384                      | DP<br>dor y notificante et re<br>D SOYCOOP  | sullado de la transacció<br>t       | n.<br>ambién puedes                                                 |
| Direction IP 181 128 128 2                                                                                                    | Indor: COOPERATIVA DE                                                                                                    | Contirma<br>Contirma<br>inalizar para regr<br>TVA DE AHOR<br>actura: 432733<br>i pago: PAGO<br>rencia: 181.12<br>pago: PAGO<br>rencia: 432733<br>data: 432733<br>bante: 000004<br>agado: \$ \$6,0,0<br>Cuenta: ************************************                                                                                                    | REDITO SOYCOO<br>ción<br>esar al sito recaudad<br>RRO Y CREDITO<br>38400131<br>OBLIGACIONES<br>9.126.2<br>384<br>41298<br>80.00                   | DP<br>dor y notificante et re               | sullado de la transacció<br>T       | n.<br>ambién puedes                                                 |
| Deecoon IP: 1811291282 Tendia Virtual o Recause Tendia Virtual o Recause Temparation Temparation Temparation Comp                                                                                                    | Indor COOPERATIVA DE                                                                                                    | Contirma<br>Contirma<br>inalizar para regri<br>TVA DE AHOR<br>actura: 432733<br>ji pago: PAGO<br>rencia: 181.12<br>ncia 2: CC<br>enncia 3: 432733<br>obbante: 000004<br>cuenta: ******4                                                                                                    | REDITO SOVCOO<br>ción<br>esar al sito recaudad<br>RRO Y CREDITO<br>38400131<br>OBLIGACIONES<br>9.126.2<br>384<br>41295<br>80.00<br>1062 - Ahorros | DP<br>dor y notificante el re:<br>D SOYCOOP | sullado de la transacció<br>t       | n.<br>bescargar resumen                                             |

Đ